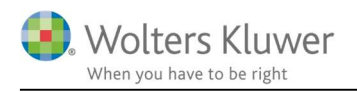

#### Februar 2021

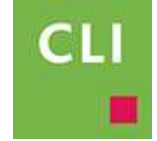

# Dokument-håndtering (scan)

### Indhold

| 1 | Dol                                         | sument-håndtering                              | 2 |  |  |
|---|---------------------------------------------|------------------------------------------------|---|--|--|
| 2 | Scan til/Gem i mappen "Indkomne dokumenter" |                                                |   |  |  |
|   | 2.1                                         | Gem filer i mappen eller scan filer til mappen | 2 |  |  |
|   | 2.1.                                        | 1 Navngivning af filer                         | 3 |  |  |
| 3 | Not                                         | ifikation i ClientView                         | 4 |  |  |
| 4 | Ger                                         | nme dokumenter på korrekt kunde                | 4 |  |  |
|   | 4.1                                         | Udpeg kunde, mappe og filer                    | 4 |  |  |
|   | 4.2                                         | Dokumenterne er arkiveret på kunden            | 4 |  |  |

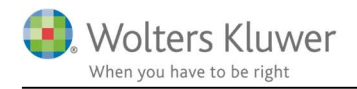

## 1 Dokument-håndtering

Denne vejledning handler om at masse-arkivere filer/dokumenter fra Stifinder til specifikke kunder i ClientView.

Nogle scannere kan sættes op til at indscanne dokumenter til en bestemt mappe.

Fra mappen handler det om at gemme dokumenterne på de rette kunder.

# 2 Scan til/Gem i mappen "Indkomne dokumenter"

Under **Menu/Programadministration/Indstillinger** kan man angive en særlige transit mappe til formålet.

Mappen skal angives for at kunne benytte funktionaliteten.

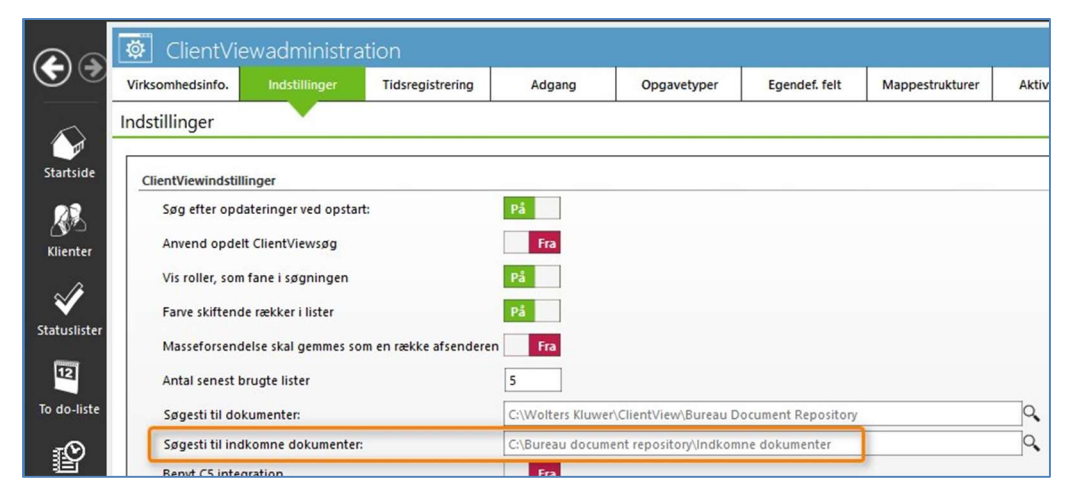

### 2.1 Gem filer i mappen eller scan filer til mappen

Det kan vælges at gemme filer i mappen eller sætte sin scanner op til at gemme scannede dokumenter i mappen. Eksempel her under ...

| * ^ | Name                                          | Date modified    |
|-----|-----------------------------------------------|------------------|
| 1   | D[1]_U[Admin]_Aftalebrev 2017 konto 2588.docx | 22-08-2017 11:18 |
| *   | O[1]_U[Admin]_Aftalebrev 2017 konto 2552.docx | 22-08-2017 11:18 |
| *   | O[1]_U[Admin]_Aftalebrev 2016 konto 2588.docx | 22-08-2017 11:18 |
| *   | O[1]_U[Admin]_Aftalebrev 2016 konto 2552.docx | 22-08-2017 11:18 |
|     | 🗾 Kontrakt underskrevet.pdf                   | 17-11-2014 19:14 |
|     | Husregler.docx                                | 09-08-2017 11:59 |
|     | AB 1988.docx                                  | 15-12-2016 21:53 |

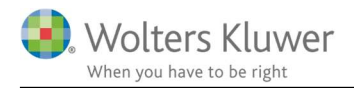

### 2.1.1 Navngivning af filer

Det er muligt at navngive filerne, så de på forhånd tilhører et bestemt kontor eller en bestemt bruger i

håndteringsbilledet.

| Sem til        |   |                            |         | Mine                          | : 🔘 Kontoret 🔘 Alle 👔         |
|----------------|---|----------------------------|---------|-------------------------------|-------------------------------|
|                |   | Filnavn                    | Kontor  | Brugernavn                    | Redigeret filnavn             |
| Mappestruktur: | т |                            |         |                               |                               |
|                | Þ | Aftalebrev 2016 konto 2552 | Kontor1 | admin - ClientTime Administra | Aftalebrev 2016 konto 2 .docx |
|                |   | Aftalebrev 2016 konto 2588 | Kontor1 | admin - ClientTime Administra | Aftalebrev 2016 konto 2 .docx |
|                |   | Aftalebrev 2017 konto 2552 | Kontor1 | admin - ClientTime Administra | Aftalebrev 2017 konto 2 .docx |
|                |   | Aftalebrey 2017 konto 2588 | Kontor1 | admin - ClientTime Administra | Aftalebrey 2017 konto 2 .docx |

Eksemplet ovenfor er på forhånd knyttet til "Kontor 1" og brugernavn "Admin".

Det handler altså om at navngive filerne korrekt i mappen.

#### Navngivning af filen har følgende regler ...:

O[KontorID]\_U[Brugernavn]\_Filnavn.Ektension

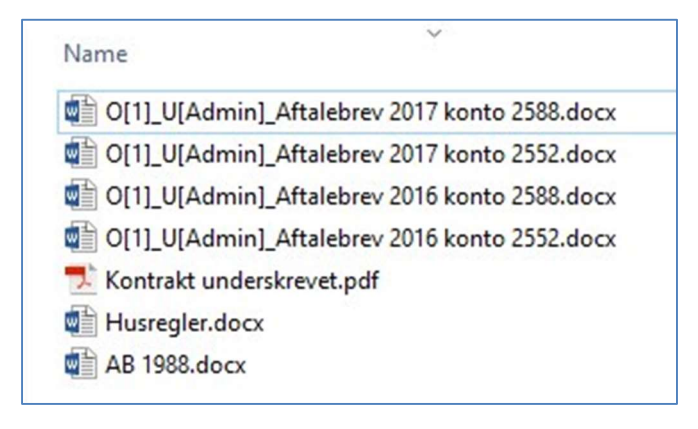

Bemærk at man kan klikke og se "Mine", "Kontoret" eller "Alle".

Hvis der ikke på forhånd er defineret brugernavn eller kontor, kan man se filerne under "Alle".

#### OBS!!

KontorID er IKKE kontornavnet, men den database-nøgle, som kontornavnet er knyttet til.

Hvis man er i tvivl, så få hjælp af supporten til at finde den databasenøgle.

Findes i SQL databasen i Office tabellen.

| AAR | 9PDTQF2\CLI | NewDb - dbo.Office | ⇒ ×    |
|-----|-------------|--------------------|--------|
|     | Id          | Name               | Region |
| •   | 1           | Kontor1            | 1      |
|     | 5           | Kontor 3           | 1      |
|     | 6           | Skattekontor       | 1      |

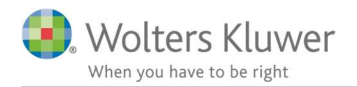

# 3 Notifikation i ClientView

I ClientView vil der være en lille notifikation, der fortæller, at der ligger ugemte dokumenter i mappen.

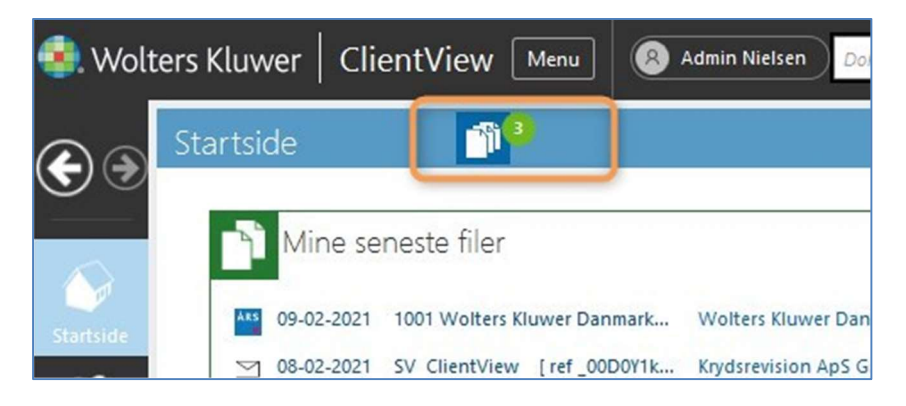

## 4 Gemme dokumenter på korrekt kunde

### 4.1 Udpeg kunde, mappe og filer

Når filerne ligger klar, kan man vælge kunde, mappe og filer og afslutningsvis gemme filerne på den valgte kunde.

| Gem til Erik Gundersen      |                           |            |                               |                                 |  |  |  |
|-----------------------------|---------------------------|------------|-------------------------------|---------------------------------|--|--|--|
| Erik Gundersen              | Filnavn                   | Kontor     | Brugernavn                    | Redigeret filnavn               |  |  |  |
| Mappestruktur:              | 7 3                       |            |                               |                                 |  |  |  |
| 2                           | Aftalebrev 2016 konto 255 | 52 Kontor1 | admin - ClientTime Administra | Aftalebrev 2016 konto 2 .docx 🔺 |  |  |  |
| Dokumenter                  | Aftalebrev 2016 konto 258 | 38 Kontor1 | admin - ClientTime Administra | Aftalebrev 2016 konto 2 .docx   |  |  |  |
| Vedhæftede filer fra e-mail | Aftalebrev 2017 konto 255 | 52 Kontor1 | admin - ClientTime Administra | Aftalebrev 2017 konto 2 .docx   |  |  |  |
| Arsmapper                   | Aftalebrev 2017 konto 258 | 38 Kontor1 | admin - ClientTime Administra | Aftalebrev 2017 konto 2 .docx   |  |  |  |

### 4.2 Dokumenterne er arkiveret på kunden

Filerne ligger nu gemt på den valgte kunde i valgte mappe.

| Erik Gundersen (010) 🔤 🗸 🔇                                                                                   | 2                                 |                                              |                                    |                                        | Ко         |
|----------------------------------------------------------------------------------------------------|-----------------------------------|----------------------------------------------|------------------------------------|----------------------------------------|------------|
| Stamdata Virksomhed Roller                                                                                   | Opgave Materiale Akt              | tiviteter Korrespond.                        | Aftaler D                          | igital signatur                        | Dok        |
| Opret ny<br>mappe Vælg<br>mappestruktur                                                                      | Vis flad liste Tilføj<br>dokument | Nyt Word-<br>dokument brev                   | Nyt Excel-                         |                                        |            |
| Mappestruktur: Case3                                                                                         | Navn                              | Filtype                                      | Oprettet                           | Sidst opdat                            | Sid        |
| <ul> <li>Dokumenter</li> <li>Ejendomme mv</li> <li>Vedhæftede filer fra e-mail</li> <li>Arsmapper</li> </ul> | Aftalebrev 2016 konto 2588.       | Microsoft Word Docum<br>Microsoft Word Docum | 22-08-2017 12:3<br>22-08-2017 12:3 | 22-08-2017 11:1 ;<br>22-08-2017 11:1 ; | adm<br>adm |